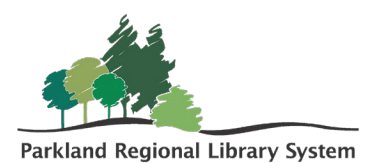

## Saved Searches in the PAC

The purpose of the **Saved Search** feature in the Patron Access Catalogue (PAC) is to generate notices whenever a new item is added to the catalogue that fits your search parameters. Find the PAC at **search.prl.ab.ca**.

## Set Up and Run a Search

- After your search is performed select Save Search from the dashboard on the lefthand side of the screen. You will be prompted to log in if you haven't already done so.
- 2. The **Save Search** form will display.
- Enter a name for your search. Add an email for the notice to be sent to, and set your search frequency.

| Save Search                                       |             | Keyword search:       | artificial intelligence                                                                                     | ٩              |
|---------------------------------------------------|-------------|-----------------------|----------------------------------------------------------------------------------------------------|----------------|
| Narrow your search                                | -           | Search by:            | Any Field 🗸                                                                                                 |                |
| Type of Material                                  | *           | Limit by:             | All formats 🗸                                                                                               |                |
| Book (250) Projected Medium (75)                  |             |                       | More Search Options                                                                                         |                |
| Videorecording (75) Visual Materials (75)         |             | Include related words | (10 more titles)                                                                                            |                |
| DVD (62)                                          | More>>      | 1 - 10 of 352 10 🔹    | PER PAGE                                                                                                    | SORT Relevance |
| Subjects                                          |             |                       |                                                                                                    |                |
| Artificial intelligence (253)                     |             | Masteding             | <ol> <li>Mastering AI : a survival guide to our superpowered future<br/>by Kahn, Jeremy, author.</li> </ol> | AVAILABILITY   |
| Robots (53)                                       |             | AI                    | Artificial intelligence Political aspects                                                                   | E FULL DISPLAY |
| Feature films (46)     Science fiction films (42) |             |                       | Publisher, Date: New York, NY : Simon & Schuster, 2024.                                                     | PLACE REQUEST  |
|                                                   | More>>      | 2024                  | Description: vii, 326 pages , 24 cm<br>System Availability: 1 (of 1)                                        | Add to My List |
| Authors                                           | •           | Google                |                                                                                                    |                |
|                                                   |             |                       |                                                                                                    |                |
| Search name:                                      |             | me:                   |                                                                                                    |                |
|                                                   | No          | ote:                  |                                                                                                    |                |
| Searc                                             | h comma     | nd: FIND K            | W={freetext}artificial intelligence{/freetext}                                                              |                |
| Ema                                               | ail results | to:                   |                                                                                                    |                |
| E                                                 | mail form   | nat: HTM              | IL ~                                                                                                    |                |

|                         | Email if no results |   |
|-------------------------|---------------------|---|
| Search frequency:       | Monthly             | ~ |
| Number of times to run: | 100                 |   |
|                         |                     |   |
| Save Search Res         | Return to Search    |   |
|                         |                     |   |

- 4. Click Save Search.
- 5. View and edit your saved searches by viewing your saved searches in your PAC account. From here you can also manually run a saved search by clicking the green arrow icon.
- Delete a saved search by clicking the red X or by clicking Show All, selecting the box beside the search name, and clicking Delete Selected Search.

|                     | Are you sure you want to delete the following saved searches?  |           |           |         |        |       |  |  |  |
|---------------------|----------------------------------------------------------------|-----------|-----------|---------|--------|-------|--|--|--|
| Search Name         | Criteria                                                       | Frequency | Last Run  | Results | Notify | Email |  |  |  |
| Al Books            | FIND KW={freetext}artificial intelligence{/freetext} AND TOM=* | Monthly   | 11/6/2024 | 0       | No     |       |  |  |  |
| Return to Saved Sea | arches                                                         |           |           |         |        |       |  |  |  |

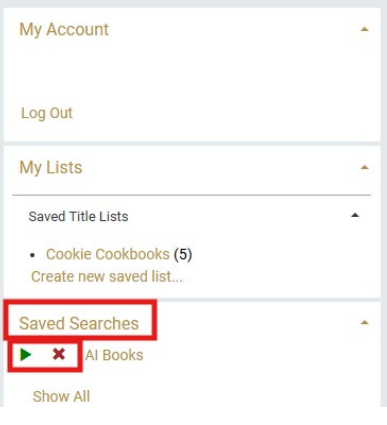